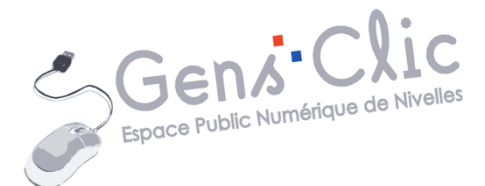

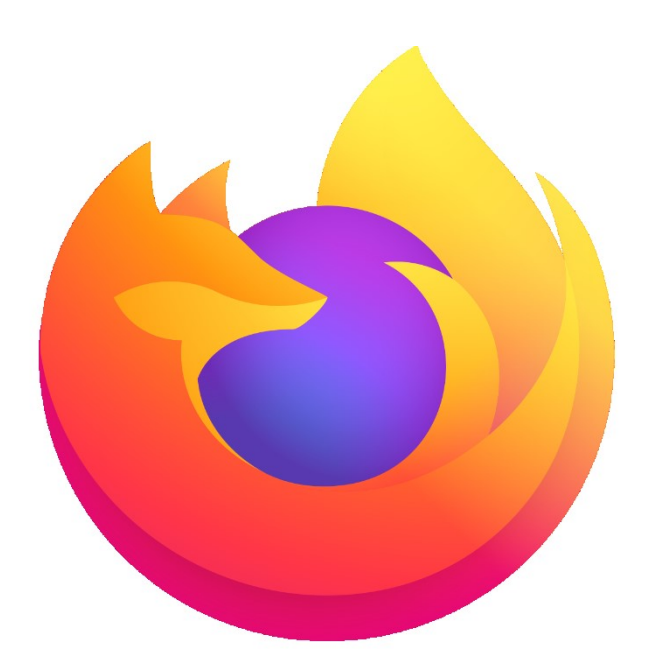

MODULE 5

# FIREFOX BROWSER

EPN Gens Clic | Module 5 Intermédiaire Géraldine Masse CC0

### Page d'accueil

Lorsque vous ouvrez Firefox Browser vous obtenez une page d'accueil (la page nouvel onglet). Celle-ci est constituée d'un champ de recherche, ainsi que de raccourcis vers les sites que vous avez le plus visité et une sélection des sites que vous avez consultés ou sauvegardés.

| Eichier Édition Affichage Historique M | darque-pages Qutils Aide                                                                                                    |   | <br> | <br>- | ٥ | × |
|----------------------------------------|----------------------------------------------------------------------------------------------------|---|------|-------|---|---|
| 🍓 Nouvel onglet 🛛 🗙 🔹                  | +                                                                                                    |   |      |       |   |   |
| ← → ♂ ☆                                | Q, Rechercher avec Google ou saisir une adresse                                                                                                    |   | 101  | 0     |   | ≡ |
|                                        | <complex-block>         I sites lee plus visités         I sites lee plus visités         I sites lee plus visités         I maigoogle         I maigoogle         I maigoogle         I maigoogle         I maigoogle         I maigoogle         I maigoogle         I maigoogle         I maigoogle         I maigoogle         I maigoogle         I maigoogle         I maigoogle         I maigoogle         I fichanger firefox – Navee</complex-block> | 0 |      |       |   | * |

Cette page est personnalisable depuis les paramètres. Pour ouvrir un onglet supplémentaire, cliquez sur le +.

| - Supports d 🗙 | +             |        |           |      |      |
|----------------|---------------|--------|-----------|------|------|
|                | https://www.e |        |           |      |      |
|                |               | Lancer | une reche | rche | <br> |
|                |               | Lancer |           |      |      |

Utiliser l'un des champs de recherche : saisissez une adresse ou un mot clé.

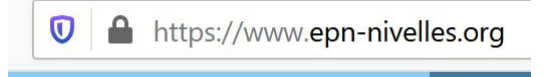

La barre d'adresse affiche l'adresse de la page que vous visitez (URL). Ce champ propose des suggestions lorsque vous indiquez des termes. Vous pouvez choisir de les suivre ou non.

#### Le menu d'action

Lorsque vous visitez des pages Internet, vous avez la possibilité d'effectuer quelques actions. Pour cela, cliquez sur l'icône **Actions pour la page** (3 points). Celle-ci se situe dans la partie droite de la barre d'adresse.

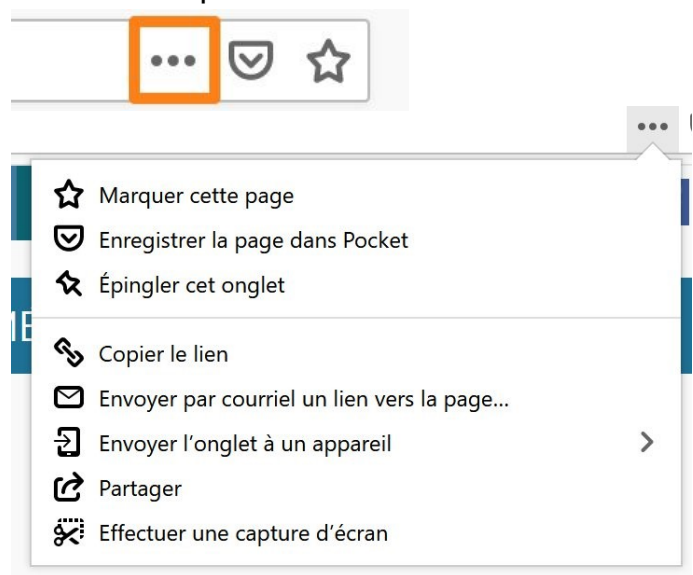

Marquer cette page : celle-ci devient alors un favori.

**Enregistrer la page dans Pocket :** pour pouvoir consulter la page plus tard. Voir le module sur Pocket.

**Epingler cet onglet :** lorsqu'un onglet est épinglé, il est placé à gauche et y restera même après une fermeture du navigateur.

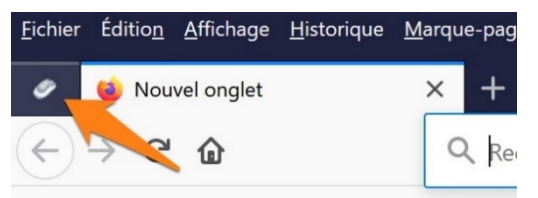

Pour le déloger, ouvrir l'onglet et choisir **Désépingler** dans les actions de la page.

🛠 Désépingler cet onglet

**Copier le lien :** cela revient à sélectionner l'adresse et faire un clic droit / Copier (ou un Ctrl c). Vous pourrez alors coller le lien où vous voulez.

**Envoyer par courriel un lien vers la page...:** l'application de mails de votre ordinateur s'ouvre et propose un mail contenant le lien du site visité.

**Envoyer l'onglet à un appareil :** choisissez parmi les différents appareils que vous avez synchronisés (ils doivent être connectés à votre compte Firefox et grâce à un QR Code vous les synchronisez).

**Partager :** vous avez plusieurs possibilités pour partager la page. Choisissez en fonction de vos préférences.

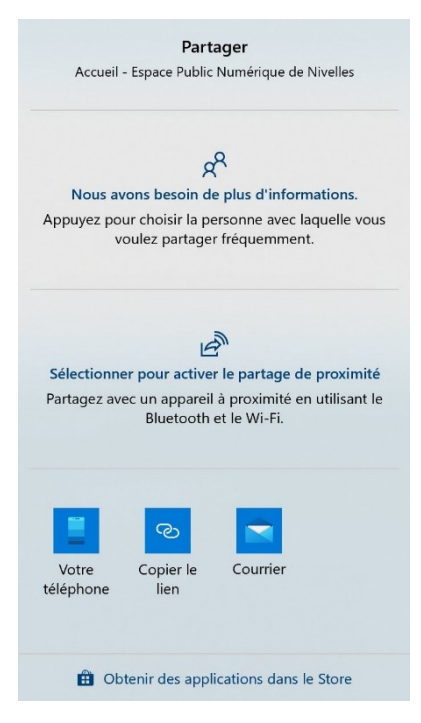

#### Effectuer une capture d'écran :

Avec cet outil vous avez plusieurs possibilités :

1) Faites un cliquer-glisser de la zone que vous souhaitez capturer. Ensuite Copiez la capture (vous pourrez la coller sans la sauvegarder) ou téléchargez-la (dans ce cas vous avez une sauvegarde).

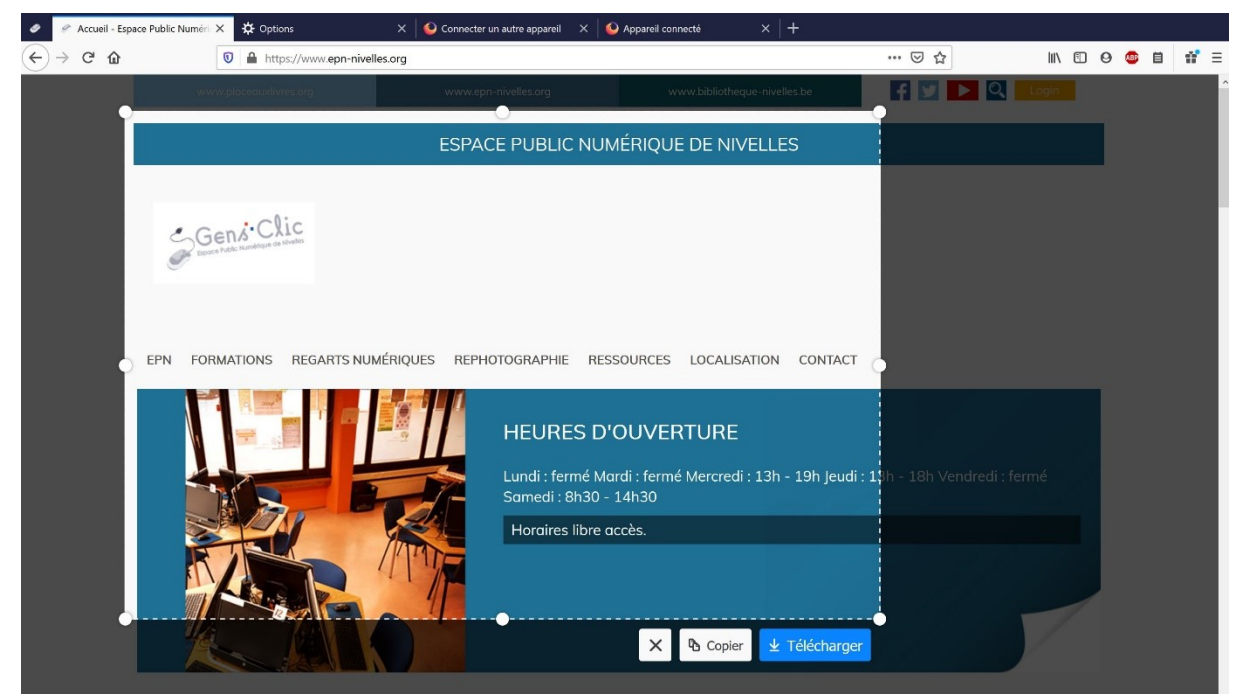

2) Capturez une zone en passant la souris sur celle-ci et en cliquant.

4

Module 5 : Internet. Partie 2. Firefox Browser

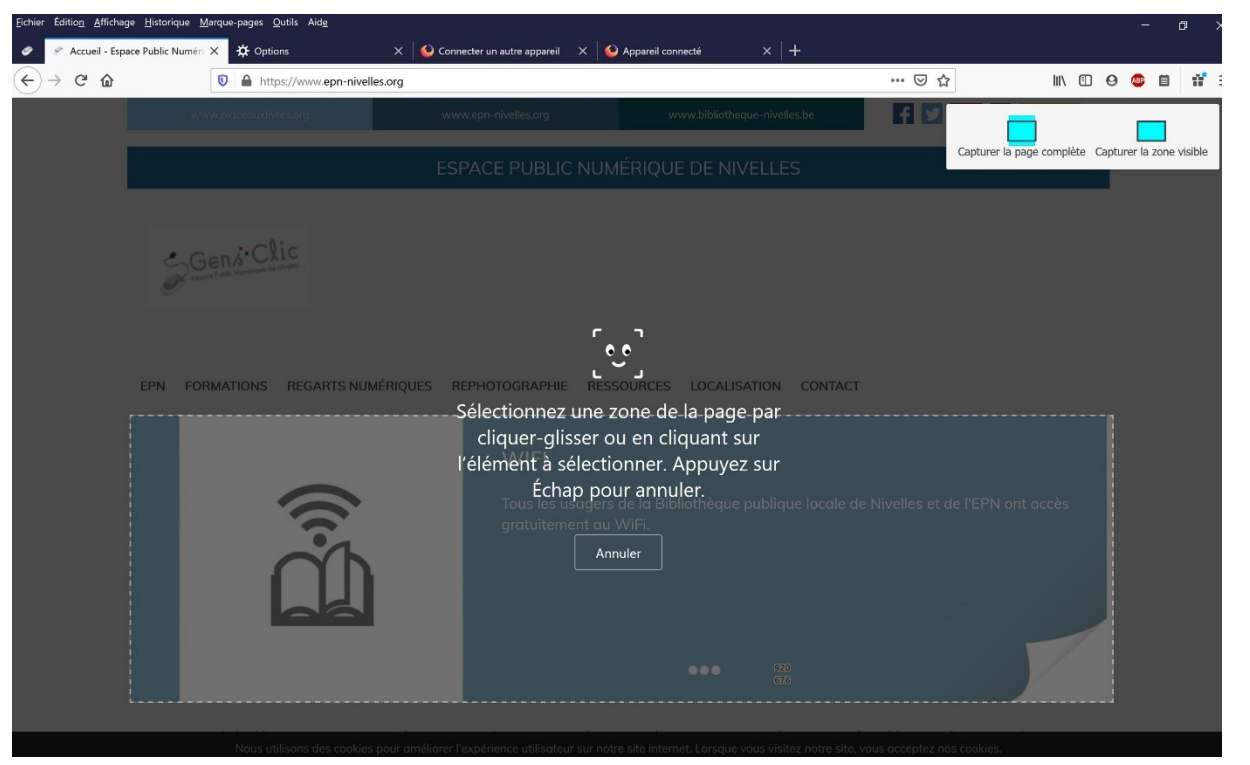

3) Capturez la page complète : cliquez sur l'option dans le coin supérieur droit.

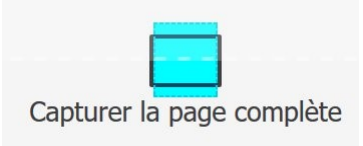

La page apparaît à l'écran (un ascenseur permet de la visualiser). Vous avez les options **Annuler/Copier/Télécharger**.

|       |                            |                                                     |                                                   | X 🔁 Copier                     |      |
|-------|----------------------------|-----------------------------------------------------|---------------------------------------------------|--------------------------------|------|
|       | www.placeauxiivres.org     | www.epn-nivelles.org                                | www.bibliotheque-nivelles.be                      | t y 🕨 🤍 Login                  |      |
|       |                            | ESPACE PUBLIC NUMÉ                                  | RIQUE DE NIVELLES                                 |                                |      |
| C. D. | Gens Clic                  |                                                     |                                                   |                                | 18   |
|       | EPN FORMATIONS REGARTS NU  | NÉRIQUES REPHOTOGRAPHIE RESSO                       | URCES LOCALISATION CONTACT                        |                                |      |
| EPN   |                            |                                                     |                                                   |                                |      |
|       |                            | WIFI                                                |                                                   |                                |      |
|       |                            | Tous les usagers de<br>gratuitement au W            | e la Bibliothèque publique locale de<br>iFi       | Nivelles et de l'EPN ont accès |      |
|       | ۲̈́ח                       | gratuitement au w                                   | ir 1.                                             |                                | edi. |
|       |                            |                                                     |                                                   |                                |      |
|       |                            |                                                     |                                                   |                                |      |
|       | Nous utilisons des cookies | pour améliorer l'expérience utilisateur sur notre s | ite internet. Lorsque vous visitez notre site, vo | pus acceptez nos cookies.      |      |
|       |                            | Fermer                                              | En savoir plus                                    |                                |      |
|       |                            |                                                     |                                                   |                                |      |
|       |                            |                                                     |                                                   |                                |      |
|       | ACCUEIL                    | Agenda s                                            | eptembre-octobre 2020                             |                                |      |
|       | LOGICIELS                  |                                                     |                                                   |                                |      |

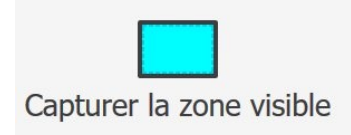

Vous obtenez une image de tout ce qui était visible sur votre écran.

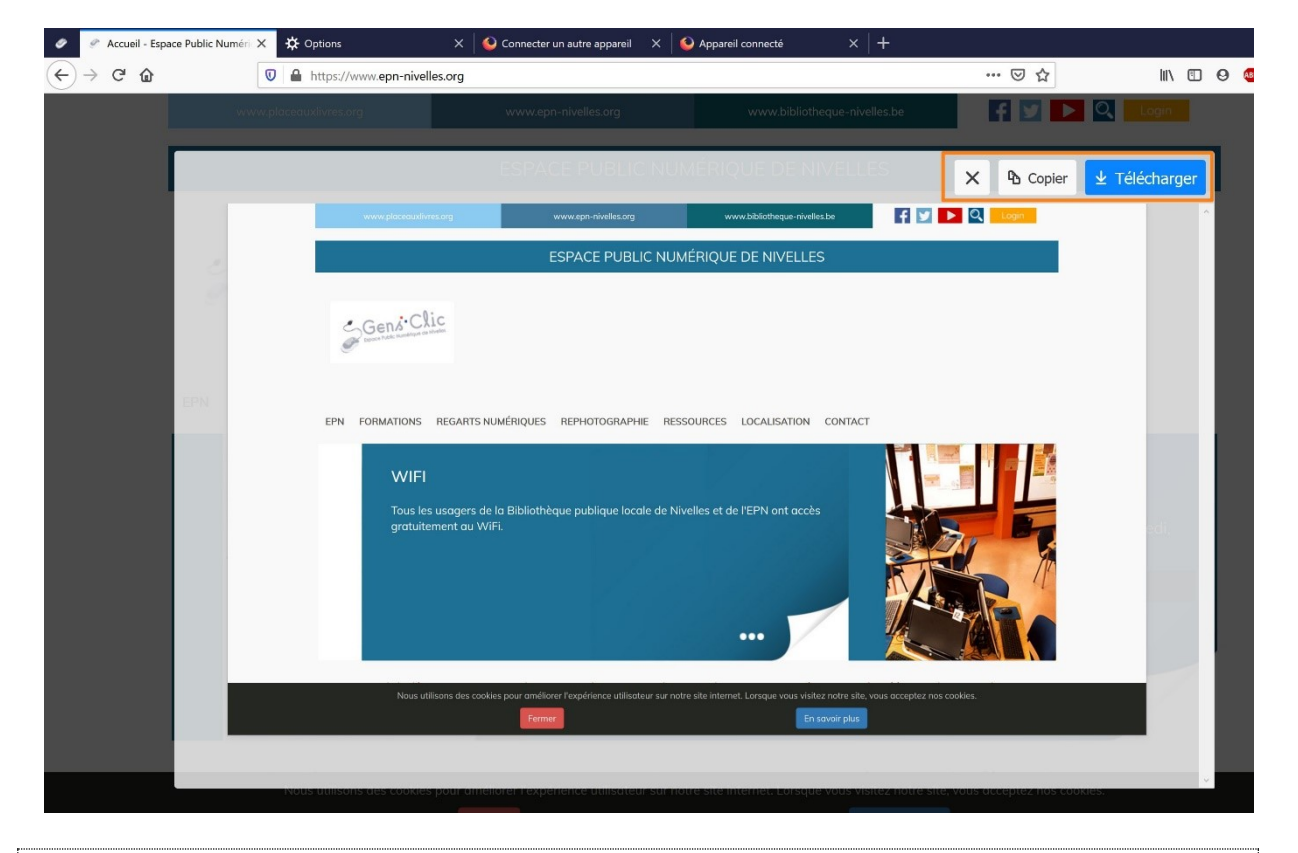

## La navigation privée

Lorsque vous choisissez la navigation privée, les cookies et l'historique de vos recherches ne sont pas enregistrés. N'oubliez pas que votre fournisseur d'accès à Internet peut obtenir les informations sur les pages que vous visitez. Si vous sélectionnez également la protection renforcée contre le pistage, les traqueurs seront bloqués, ils ne pourront pas collecter des informations sur vous.

En résumé, lors d'une navigation privée, Firefox n'enregistre pas :

Les pages que vous visitez.

Les données que vous saisissez dans les formulaires.

Les fichiers que vous téléchargez ne figurent pas dans la liste des téléchargements.

Les cookies (fichiers qui stockent des informations telles que vos préférences mais qui peuvent être utilisés par des sites tiers pour vous tracer).

Le contenu mis en cache : il s'agit des fichiers temporaires.

Vous voyez que vous êtes en navigation privée grâce au masque présent dans le coin supérieur droit.

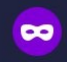

Ouvrir une fenêtre de navigation privée :

1) depuis le menu :

Cliquez sur le **menu/Nouvelle fenêtre de navigation privée**. Vous pouvez également utiliser le raccourci Ctrl Maj p.

🗢 Nouvelle fenêtre de navigation privée Ctrl+Maj+P

2) Depuis n'importe quel lien, faites un clic droit et optez pour **Ouvrir le lien dans une fenêtre de navigation privée.** 

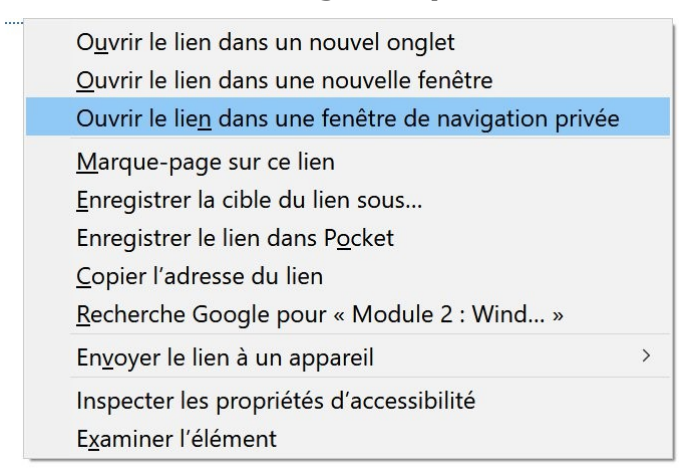

Protection renforcée contre le pistage

Firefox propose une protection renforcée contre le pistage. Il bloque les traqueurs qui collectent vos informations. Vous êtes également protégé contre les scripts malveillants.

Vous pouvez consulter ce qui a été bloqué pendant votre navigation. Allez sur le **menu/Tableau de bord des protections**.

Tableau de bord des protections

| Firefox protège<br>de ces protectio | votre vie pri                  | ivée en arriè                | re-plan pend                                                     | ant que vou<br>ontrôle de v          | s naviguez.<br>otre sécurité         | Voici un résu | umé personnalisé                      |
|-------------------------------------|--------------------------------|------------------------------|------------------------------------------------------------------|--------------------------------------|--------------------------------------|---------------|---------------------------------------|
| Gérer vos param                     | nètres de confide              | entialité et de séc          | curité                                                           |                                      |                                      | en lighter    |                                       |
|                                     |                                |                              |                                                                  |                                      |                                      |               |                                       |
|                                     | <b>Protectic</b><br>Firefox en | on renforcée<br>npêche autom | <b>contre le pis</b><br>atiquement les                           | <b>tage : toujo</b><br>entreprises d | <b>urs activée</b><br>le vous suivre | secrètement s | sur le Web.                           |
|                                     |                                | la muć 20 tra mu             | eurs au cours de                                                 | la semaine pas                       | sée                                  |               |                                       |
|                                     | Firefox a b                    | loque so traque              |                                                                  |                                      |                                      |               |                                       |
|                                     | Firefox a b                    | ioque so traqui              |                                                                  |                                      | 7                                    |               | 23                                    |
|                                     | Firefox a b                    | ven.                         | <br>sam.                                                         | dim.                                 | 7<br>Iun.                            | mar.          | 23<br>aujourd'hui                     |
|                                     | jeu.                           | ven.                         | sam.                                                             | dim.                                 | 7<br>Iun.<br>〒 0                     | —<br>mar.     | 23<br>aujourd'hui                     |
|                                     | jeu.<br>Traque<br>Les rése     | ven.                         | sam.<br>a 20<br>sociaux<br>tent des traqueur<br>permet aux entre | dim.                                 | 7<br>Iun.<br>T 0                     | mar.          | 23<br>aujourd'hui<br>faites, lisez et |

Si vous cliquez sur les différentes icônes, vous obtiendrez plus d'information sur ce qui a été bloqué par Firefox.

Pour savoir en temps réel ce que bloque votre navigateur, cliquez sur l'icône du bouclier à gauche de la barre d'adresse :

|        | Protections pour www.mozill                             | la.org 🤅      |
|--------|---------------------------------------------------------|---------------|
| La pou | protection renforcée contre le pistage e<br>ur ce site. | est ACTIVÉE   |
| Blo    | qués                                                    |               |
| ٠      | Cookies tiers                                           | >             |
| Aud    | cun détecté                                             |               |
| -      | Traqueurs de réseaux sociaux                            |               |
|        | Contenu utilisé pour le pistage                         |               |
| ୬      | Détecteurs d'empreinte numérique                        |               |
| T.     | Mineurs de cryptomonnaies                               |               |
|        |                                                         |               |
| ☆      | Paramètres de protection                                | Personnalisés |

Son apparence vous indique lorsque Firefox vous protège :

**Violet :** Firefox bloque des traqueurs et des scripts malveillants. Si vous cliquez vous obtiendrez plus de détails.

**Gris :** Firefox n'a rien trouvé à bloquer.

**Gris et barré :** la protection est désactivée. Pour la réactiver, cliquez sur le bouclier et paramétrez la protection sur Activée.

Il est possible qu'avec cette protection renforcée contre le pistage certains sites fonctionnent mal. En effet, des traqueurs se cachent dans certains contenus nécessaires au bon fonctionnement du site que vous visitez (vidéos, commentaires...). Vous pouvez dans ce cas désactiver cette protection. Cliquez sur le bouclier et désactivez-la.

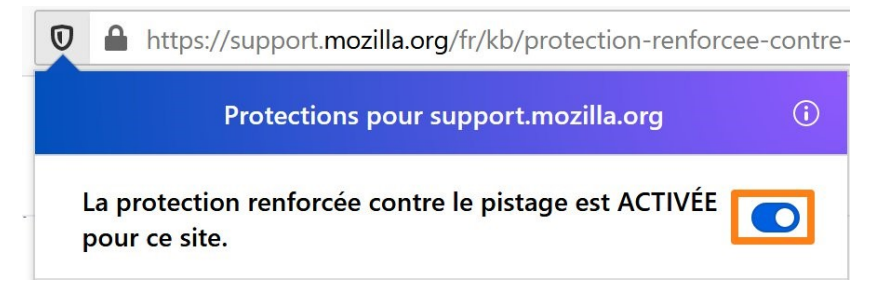

## Modifier le niveau de protection contre le pistage :

Lorsque vous installez Firefox Browser sur votre appareil, la protection standard contre le pistage est activée par défaut. Pour modifier le niveau de protection, cliquez sur le bouclier (ou dans le menu Firefox/Options/Vie privée et sécurité) et ensuite sur Paramètres de protection.

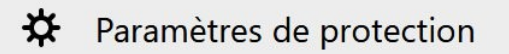

A vous de paramétrer votre protection.

Exemple de paramétrage : protection Personnalisée : vous pouvez ainsi choisir les traqueurs et les scripts que vous voulez bloquer.

| 🔅 Général              | Vie privée                                                                                                    |
|------------------------|----------------------------------------------------------------------------------------------------|
| Accueil                | Protection renforcée contre le pistage                                                                                                    |
| Q Recherche            | Les traqueurs vous suivent en ligne pour collecter des informations sur vos Gérer les exceptions                                                |
| Vie privée et sécurité | habitudes de navigation et vos centres d'intérêt. Firefox bloque un grand<br>nombre de ces traqueurs et de scripts malveillants. En savoir plus |
| C Sync                 | Standard *                                                                                                    |
|                        | Équilibré entre protection et performances. Les pages se chargeront normalement.                                                                |
|                        | ○ St <u>r</u> icte *                                                                                                    |
|                        | Protection renforcée, mais certains sites ou contenus peuvent ne pas fonctionner correctement.                                                  |
|                        | <u>P</u> ersonnalisée                                                                                                    |
|                        | Choisissez les traqueurs et les scripts à bloquer.                                                                                              |
|                        | ✓ 😼 Cookies Traqueurs intersites et de réseaux sociaux 🗸                                                                                        |
|                        | Contenu utilisé pour le pistage     Seulement dans les fenêtres de navigation privée                                                            |
|                        | ✓ 🗶 Mineurs de cryptomonnaies                                                                                                    |
|                        | ✓ <b>%</b> Dét <u>e</u> cteurs d'empreinte numérique                                                                                            |
|                        | Attention !                                                                                                    |
|                        | Le blocage des traqueurs et l'isolation des cookies peut avoir une incidence sur les                                                            |
|                        | tout le contenu. Me montrer comment faire                                                                                                    |
|                        |                                                                                                    |
|                        | Envoyer aux sites web un signal « Ne pas me pister » indiquant que vous ne souhaitez pas être pisté-e                                           |
|                        | En savoir plus                                                                                                    |
| * Extensions et thèmes | Toujours                                                                                                    |
|                        |                                                                                                    |

## La synchronisation

Vous pouvez obtenir vos données de navigation sur vos différents appareils. Cliquez sur le menu/Options/Sync. Activez alors la synchronisation. Vous devez bien entendu vous connecter à voter compte Firefox sur les différents appareils que vous souhaitez synchroniser.

| 🔆 Général                                                | Sync                                                        |                                                         |                                    |
|----------------------------------------------------------|-------------------------------------------------------------|---------------------------------------------------------|------------------------------------|
| Accueil                                                  | @gn                                                         | nail.com                                                | Se <u>d</u> éconnecter             |
| <b>Q</b> Recherche                                       | Gérer le compte                                             |                                                         |                                    |
| <ul> <li>Vie privée et sécurité</li> <li>Sync</li> </ul> | Nom de l'appareil                                           |                                                         | Changer le nom de l'appareil       |
|                                                          | Synchronisation : ACTIVÉE                                   |                                                         | Synchroniser <u>m</u> aintenant    |
|                                                          | Les éléments suivants sont actuell  Marque-pages Historique | lement synchronisés :<br>🗝 Identifiants<br>🏞 Modules co | et mots de passe<br>omplémentaires |
|                                                          | Onglets ouverts <u>M</u> odifier                            | ✿ Options                                               |                                    |
|                                                          | Connecter un autre appareil                                 |                                                         |                                    |

Vous pouvez définir les éléments que vous souhaitez synchroniser.

## Définir la page d'accueil

Ouvrez la page du site que vous souhaitez obtenir en page d'accueil. Cliquez-glissez l'onglet de ce site sur l'icône d'accueil (maison) :

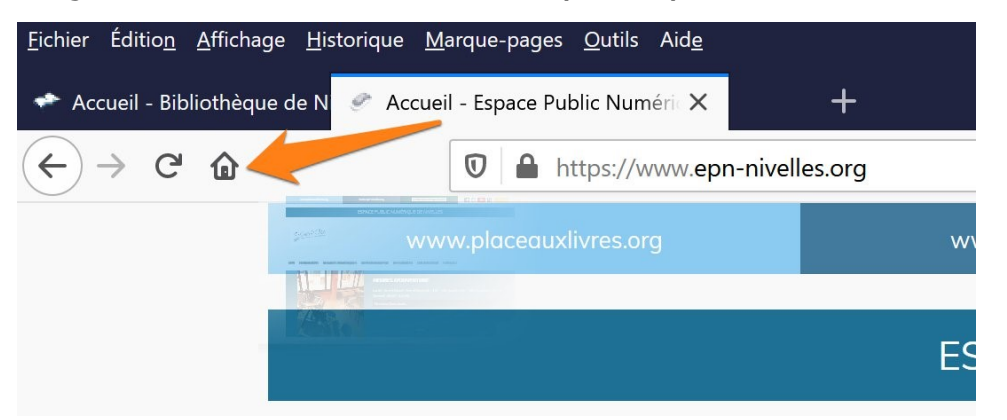

Validez en cliquant sur **Oui**.

|     | Définir comme page d'accueil                            | < |
|-----|---------------------------------------------------------|---|
| REF | Voulez-vous faire de ce document votre page d'accueil ? | 1 |
|     | <u>O</u> ui <u>N</u> on                                 |   |
|     | WIFI                                                    |   |

Il est également possible de choisir votre page d'accueil en cliquant sur le **menu/Options/Accueil**.

| 🔅 Général                                                | Accueil                                                                                      |                            |                                                                               |         |
|----------------------------------------------------------|----------------------------------------------------------------------------------------------|----------------------------|-------------------------------------------------------------------------------|---------|
| Accueil<br>Q Recherche                                   | Nouvelles fenêtres et nouveaux<br>Choisissez ce qui est affiché lorsque<br>nouveaux onglets. | x <b>ongl</b> e<br>vous of | e <b>ts</b><br>uvrez votre page d'accueil, de nouvelles fenêtre               | s ou de |
| <ul> <li>Vie privée et sécurité</li> <li>Sync</li> </ul> | Page d'accueil et nouvelles fenêtres<br>Nouveaux onglets                                     | Page                       | Page d'accueil de Firefox (par défaut)<br>e d'accueil de Firefox (par défaut) | ~       |
|                                                          | La barre c                                                                                   | l′ou                       | itils                                                                         |         |

11

La barre d'outils du navigateur est personnalisable. Cliquez sur le **menu/Personnaliser**.

Personnaliser...

Vous pouvez cliquer-glisser les outils soit dans la barre d'outils soit dans le cadre. Les fonctionnalités placées dans le cadre seront accessible facilement (en cliquant sur l'icône **Outils supplémentaires...**  $\blacksquare$  ) mais ne seront pas visibles.

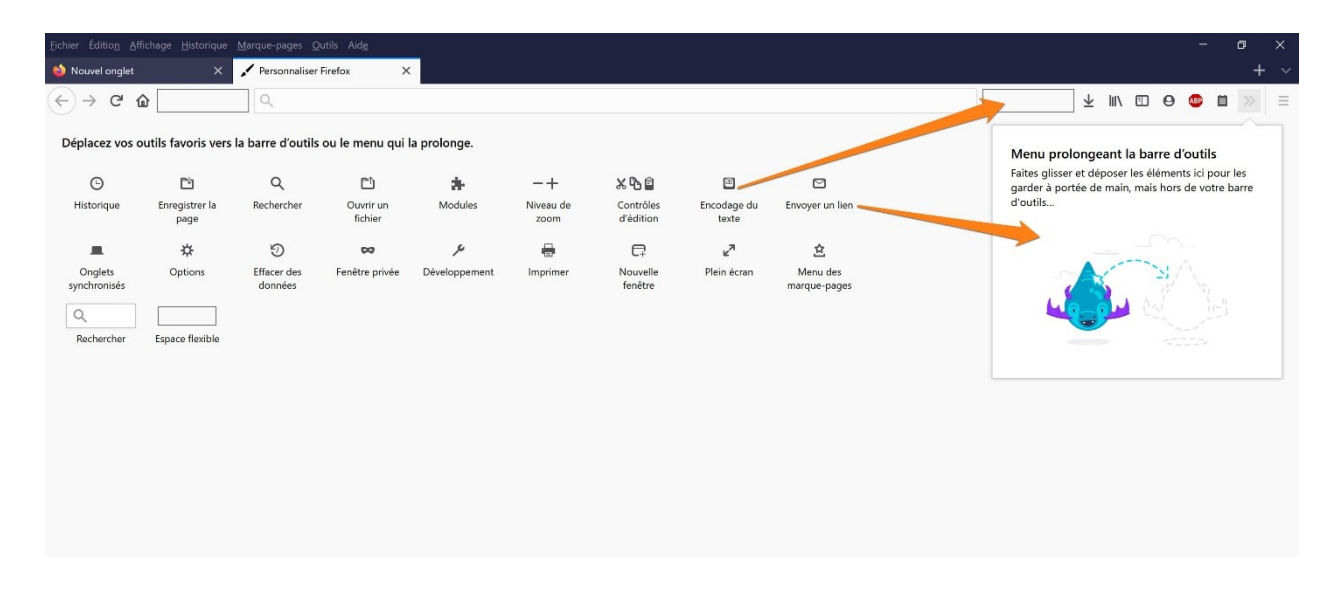

Cliquez sur **Terminé** pour enregistrer vos modifications.

| Configuration par défaut | Terminé |  |
|--------------------------|---------|--|

Ajouter des modules complémentaires

Vous pouvez ajouter des modules complémentaires au navigateur. Cliquez sur le **menu/Modules complémentaires**.

Modules complémentaires Ctrl+Maj+A

Vous pouvez chercher parmi les modules recommandés ou utiliser le champ de recherches. Il est également possible de cliquer sur le bouton **Découvrir d'avantage de modules** placé en bas de la page, celui-ci vous amène vers le site <u>https://addons.mozilla.org</u>.

Pour surfer sur Internet sur votre smartphone ou encore votre tablette, vous pouvez installer Firefox dans sa version classique. Cependant il existe également Firefox Focus : le navigateur privé. Ce navigateur est dédié à la confidentialité. Il possède une protection contre le pistage et bloque les contenus dangereux. Il supprime les publicités, ce qui rend le chargement des pages plus rapide.

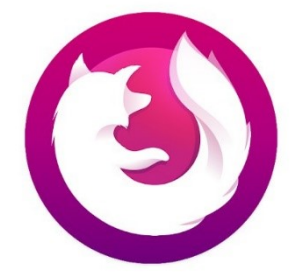

Notez qu'il existe également Firefox Nightly ainsi que Firefox pour Android Beta, mais ils ne seront pas utilisés pour un usage quotidien.

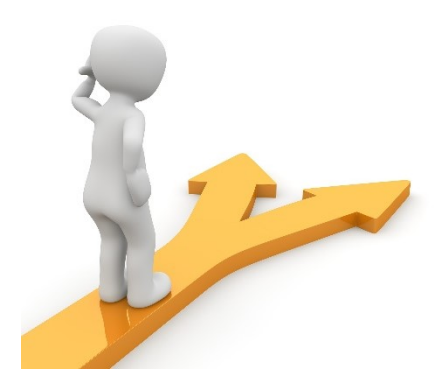

# Table des matières

|                                                      | 1                  |
|------------------------------------------------------|--------------------|
| Nouvel onglet Erreur !                               | Signet non défini. |
| Lancer une recherche                                 | 2                  |
| Le menu d'action                                     | 3                  |
| La navigation privée                                 | 6                  |
| Ouvrir une fenêtre de navigation privée :            | 7                  |
| Protection renforcée contre le pistage               | 7                  |
| Modifier le niveau de protection contre le pistage : | 9                  |
| La synchronisation                                   |                    |
| Définir la page d'accueil                            |                    |
| La barre d'outils                                    |                    |
| Ajouter des modules complémentaires                  |                    |
| Les applis Firefox                                   |                    |
| Table des matières                                   | 14                 |